| 2016 Version                                                                                                    |                                                                                                    |  |  |  |
|----------------------------------------------------------------------------------------------------|----------------------------------------------------------------------------------------------------|--|--|--|
| 平成 28 年度版<br>CITI Japan ON Screen                                                                                                    | e-Learning Course Procedures                                                                                                    |  |  |  |
| →<br>CITI Japan e ラーニング受講手順                                                                                                    |                                                                                                    |  |  |  |
| 【User ID】QD *<br>Note: It is not your SSO-KID<br>【Password】 kyudaikyudai (initi                                                                                                    | is your faculty member (student) no.<br>ial password)                                                                                                    |  |  |  |
| <ul> <li>(1) CITI Japan Home Page (<u>https://edu.citiprogr</u><br/>ユーザ名とパスワードを入れ、ログインボタンをクリックしてく)</li> </ul>                                                                                                    | am.jp/) 画面を開いてください。<br>ださい。                                                                                                    |  |  |  |
| CITI JAPAN Collaborative Institutional Training Initiative                                                                                                    |                                                                                                    |  |  |  |
|                                                                                                    | <b>-ザ:</b> 管理者から指定されたユーザ名・パスワード<br><b>ユーザ:</b> 各自でお持ちのユーザ名・パスワード                                                                                                    |  |  |  |
| ユーザる、パンワードを左わたう<br>(Forquilleemane of Password?)<br>CITI Japanプログラムはキラーニングによる研究者行動規範教育を提供している意味制のサービスです。<br>受講するためには、相関登録みよび受講者登録から要となります。                                                                                                    |                                                                                                    |  |  |  |
| Constraints of the second second se | First Name: This has been registered by the<br>university. (Don't change this field.)<br>Family Name: This has been registered by the<br>university. (Don't change this field.)<br>*In case of Chinese characters: If your last name<br>is filled in the first name section and first name<br>is in the family name section, you do not need to<br>change it. |  |  |  |
| (2) 始めてログインする際は、「氏名および Email の編集」画<br>正・入力後、送信ボタンをおしてください。                                                                                                    |                                                                                                    |  |  |  |
| <u>この画面が表示されない方は(3)に進んでください。</u><br>CITI Japan Collaborative Institutional Trainin<br>CITI JAPAN PROGRAM<br>氏名およびEmailの編集                                                                                                    | ng Initiative                                                                                                    |  |  |  |
| Fのフィールドにおおよの氏名を入力してくたさい。(Enter your name)<br>名(First Name) [Tare<br>(最大100文字)<br>姓(Last Name) OTI<br>(最大100文字)<br>FのフィールドにおおよのTE-mail address」を入力してください。(Enter your email address)<br>E-mail address<br>[最大100文字)<br>E-mail addressを記録<br>子頃のE-mail addressを記録<br>(最大100文字)<br>子頃のE-mail address<br>(最大100文字)<br>子頃のE-mail address<br>(最大100文字)<br>子頃のE-mail address<br>(最大100文字)                                                                                                    | Be sure to change to your email<br>address.<br>Make sure to change this, as the<br>university's common email is registered<br>with the initial setting. If you don't<br>change it, you will not receive<br>important information from the system,<br>such as password reminders.                                                                              |  |  |  |
|                                                                                                    | 査任時、党員事項(CITI-Jacont COVI)を開合せ                                                                                                    |  |  |  |

(3) メインメニューが表示されます。

「パスワードの変更はこちら」からパスワードの変更ができます。初期パスワードはここから変更してください。 1 受講コースの選択」をクリックしてください。
2

|                    | CITI Japan                                                                                 | Collaborative Institutional T<br>CITI JAPAN PROGRAM              | raining Initiative                            |                                         |              |
|--------------------|--------------------------------------------------------------------------------------------|------------------------------------------------------------------|-----------------------------------------------|-----------------------------------------|--------------|
|                    |                                                                                            |                                                                  | <u>ل</u> ار<br>ل                              | <u> パニュー(Main Menu)   ログアウト(Log Out</u> | 0            |
|                    |                                                                                            |                                                                  |                                               |                                         |              |
| メイン                | <u>_</u>                                                                                   |                                                                  | Change the pa                                 | ssword to an ark                        | oitrary one. |
|                    | <del>Coloring</del> です。<br>ワードの変更(よ <u>こちら</u> (Chinge my password)<br>プ <del>わ変更履歴。</del> | 氏名とメールアドレスの修正(は <u>こちら</u> (Change ny name                       | <sup>1</sup> Change it from<br>(kyudaikyudai) | n the default pas<br>).                 | sword        |
| CITI               | Japan プロジェクト ←ここにはご所属                                                                      | <b>冕の機関名が表示されます</b>                                              | 1                                             | · · · · ·                               |              |
|                    | この部分には何も表示                                                                                 | されていない場合と、何らかの「受講コース<br>(ご登録方法、ご受講状況により異な                        | 」が表示されている場合が<br>ります。)                         | あります。                                   |              |
| 受講コ                | ースの選択 (Course Selection) 2                                                                 |                                                                  |                                               |                                         |              |
| <u>過去に</u><br>過去に受 | <u>を了したコース</u> (Previously Completed Coursew<br>課したコースの履歴の閲覧や終了証の再発行を行うことが                 | ork)<br>さます。(Mew my previously completed modules list and Comple | tion Reports)                                 |                                         |              |
|                    |                                                                                            |                                                                  | 著作権                                           | <u>に免責事項   CITI-Japanについて   お問合せ</u>    |              |
|                    |                                                                                            |                                                                  |                                               |                                         |              |

(4) コース選択画面が表示されます。ご自身のコースを <u>1</u>選び、「Continue」ボタンをクリックしてください。

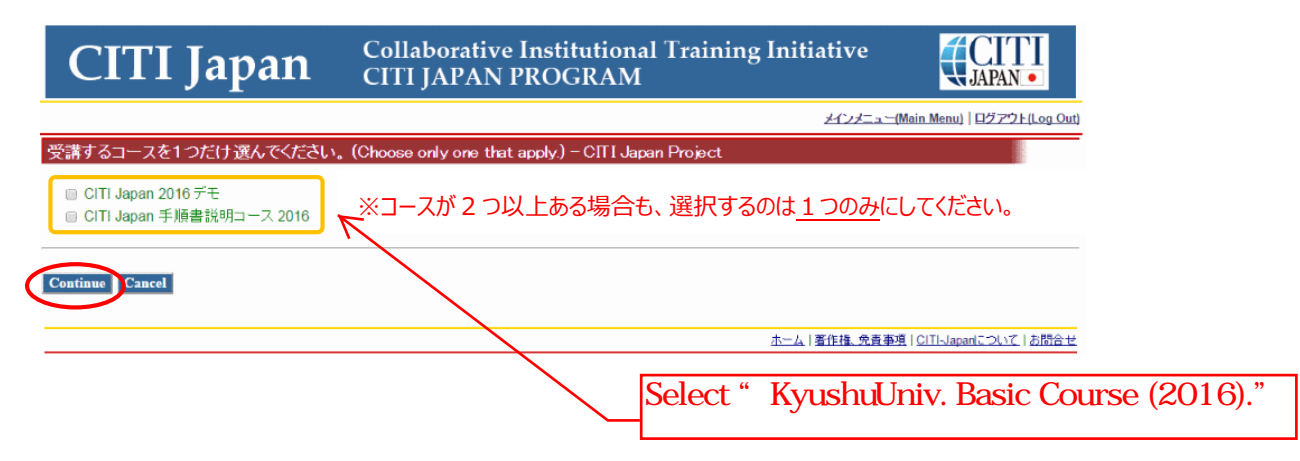

## (5) メインメニューに戻ります。(4)で選択したコースに応じた「受講コース」が表示されます。これで初期設定は完了です。

| J                                                                                                    | Collaborative Institutional Training In<br>CITI JAPAN PROGRAM                                                                                                    | itiative                                                                                    |
|----------------------------------------------------------------------------------------------------|----------------------------------------------------------------------------------------------------|---------------------------------------------------------------------------------------------|
|                                                                                                    |                                                                                                    | メインメニュー(Main Menu) ログアウト(Log Out                                                            |
|                                                                                                    |                                                                                                    |                                                                                             |
| インメニュー                                                                                                    |                                                                                                    |                                                                                             |
| あなたのe-mailアドレスは <u>です。</u><br>パスワードの変更は <u>こちら</u> (Change my password)<br>ユーザiD変更履歴:                                            | 氏名とメールアドレスの修正は <u>こちら</u> (Change my name and email addres                                                                                                    | s)                                                                                          |
| iTI Japan プロジェクト                                                                                                    |                                                                                                    | (Main                                                                                       |
|                                                                                                    | 受講履歴                                                                                                    | 修了レポート                                                                                      |
|                                                                                                    | (Status)                                                                                                    | (Completion Report)                                                                         |
| UT_頁仕のる研究行為:基盤嶺(RCR), Stage 1                                                                                                    | 必須(Required): 支講所 - <u>受講(Start)</u>                                                                                                    | 木取得(Not Earned)<br>キ取得(Not Farned)                                                          |
| UZ_//とれるCULUT先:全盤編(ISK), Slage 1<br>03 春年ある研究行為・其般道(IBTS)/DCD の の                                                                | 必須(Kequired); 文誦則 - <u>文講(Stan)</u><br>tage 1                                                                                                    | 本取伊(Not Earned)<br>ままれ  去取得(Not Farned)                                                     |
| - 05_東江のの明元178, 空盤確(注土元の(RCR-3), 30<br>- 04 研究の安全性(BIO) Stage 1                                                                  | taye i ×調り(Optional/Incomplete) - 文語に<br>受講可(Optional/Incomplete) 受講(S                                                                                                    | tart) 未取得(Not Earned)                                                                       |
| 05 実験動物の取り扱い(ACU) Stage 1                                                                                                    | 受講可(Optional/Incomplete) - <u>又調</u> に                                                                                                    | Start) 未取得(Not Earned)                                                                      |
| 06 治験(GCP). Stage 1                                                                                                    | 受講可(Optional/Incomplete) - 受講(S                                                                                                    | Start) 未取得(Not Earned)                                                                      |
| 07 米国被験者保護局(OHRP)教材, Stage 1                                                                                                    | 受講可(Optional/Incomplete) - 受講(S                                                                                                    | start) 未取得(Not Earned)                                                                      |
| 08 国内IRBの米国OHRPへの登録手続き案内、Stac                                                                                                    | ge 1 受講可(Optional/Incomplete) - 受講(S                                                                                                    | start) 未取得(Not Earned)                                                                      |
| 09_責任ある研究行為:基盤編(復習用)(RCR:review                                                                                                  | w), Stage 1 受講可(Optional/Incomplete) - 受講(S                                                                                                    | start) 未取得(Not Earned)                                                                      |
| 10_人を対象とした研究:基盤編(復習用)(HSR:revie                                                                                                  | ew), Stage 1 受講可(Optional/Incomplete) - 受講(S                                                                                                    | <u>start)</u> 未取得(Not Earned)                                                               |
|                                                                                                    | vork)                                                                                                    | A A A A A A A A A A A A A A A A A A A                                                       |
| <u>表し酸子したコース</u> (Previously Completed Coursewa<br>表に受講したコースの履歴の閲覧や修了証の再発行を行うことが1                                                | できます。(New my previously completed modules list and Completion Reports)                                                                                                    | 著作権、免責事項   CITI-Japanについて   お問合せ                                                            |
| <u>(天)に珍 (UCコーム</u> (Previously Completed Coursew<br>あに交雑したコースの履歴の開覧や修 7証の再発行を行うことが1                                             | で含ます。(Mew my previously completed modules list and Completion Reports)                                                                                                    | 著作様、免責事項(CITI-Japanについて)お問合せ                                                                |
| <u>表にないしたコーム(Previously Completed Coursew</u><br>あに交換したコースの履歴の閲覧や修了証の再発行を行うことがT                                                  | েক্টের্ব ১ (Mew my previously completed modules list and Completion Reports)                                                                                                 | 電信権、免責 取用 I CITI-Japanic CLIC   別語合 t   ch Behavior: Basic Editi                            |
| <u>に受難したコースの</u> 存康の開始や終了証の再発行を行うことが<br>に受難したコースの存康の開始や終了証の再発行を行うことが<br>Select "Sta<br>Complete th                               | েক্টেইৰ. (New my previously completed modules list and Completion Reports)<br>art "for " 01 Responsible Resear<br>he " Assurance Statement "befo                             | 著作地、免疫 PEI ICIT-Japanic OLVE (お問合せ<br>でわ Behavior: Basic Editi<br>re taking the "Respons    |
| <u>に受謝したコースの</u> 構成の開始や終了証の再発行を行うことが<br>に受謝したコースの構成の開始や終了証の再発行を行うことが<br>Select "Sta<br>Complete th                               | েক্টেরার, (New my previously completed modules list and Completion Reports)<br>art "for " 01 Responsible Resear<br>he " Assurance Statement "befo                            | 唐住地、免疫 PERIOD Lapart こしいて   お聞合せ   ch Behavior: Basic Edition re taking the "Response       |
| LU <u>E CUTET - C</u> Previously Completed Coursewo<br>に交離したコースの履歴の開覧や修了証の再発行を行うことが<br>Select "Sta<br>Complete th<br>Research Be | েক্টেরার, (New my previously completed modules list and Completion Reports)<br>art "for " 01 Responsible Resear<br>he " Assurance Statement "befo<br>ehavior Digest "course. | 変化地、免費時間 (CITI-Japantごついて) お聞合せ   ch Behavior: Basic Editi re taking the "Response          |
| <u>まに愛講したコースの展開の開発や様で話の</u> 再発行を行うことが<br>Select "Sta<br>Complete th<br>Research Be<br>(Please refe                               | art "for " 01 Responsible Resear<br>he "Assurance Statement "befo<br>ehavior Digest "course.<br>er to P4 - 5.)                                                               | 董住地、史書 PER I CITL-Japanic OLIC   加盟会社<br>ch Behavior: Basic Editi<br>re taking the "Respons |

## 2. 受講手順 ← How to Take a Course

受講コースには、修了証が発行される「**必須受講コース**」と、修了証は発行されない(任意受講の)「オプション受講 コース」があります。

#### 【必須受講コースの受講】 <修了証が発行されます>

(1) CITI Japan Home Page (<u>https://edu.citiprogram.jp/</u>) よりログインしてください。**メインメニュー**が表示 されます。

受講コースのうち、受講履歴欄に「必須(Required)」<sup>※</sup>と表示されているものが必須受講コースです。
その右側の「受講(Start)」をクリックします。

| CITI Japan                                                                                                    | Collaborative Institutional Training Initiative<br>CITI JAPAN PROGRAM                                                                                                    |                                                                                                    |
|----------------------------------------------------------------------------------------------------|----------------------------------------------------------------------------------------------------|----------------------------------------------------------------------------------------------------|
|                                                                                                    |                                                                                                    | ンメニュー(Main Menu)   ログアウト(Log Out)                                                                                                    |
| メインメニュー                                                                                                    |                                                                                                    |                                                                                                    |
| ■ あなたのe-mailアドレスは<br>■ パスワードの変更は <u>こちら</u> (Change my password)<br>■ ユーザID変更履歴:                                                                                                    | 氏名とメールアドレスの修正は <u>こちら</u> (Change my name and email address)                                                                                                    |                                                                                                    |
| CITI Japan プロジェクト                                                                                                    |                                                                                                    | (Main)                                                                                                    |
| 受講コース<br>(Course)           ①1 責任ある研究行為:基盤編(RCR), Stage)           02_人を対象とした研究:基盤編(HSR), Stage 1           03_責任ある研究行為:基盤編(HSR), Stage 1           03_責任ある研究行為:基盤編(HSR), Stage 1           05_実験動物の取り扱い(ACU), Stage 1           06_治験(GCP), Stage 1           07_米国被験者保護局(OHRP)教材, Stage 1           08_国内IRBの米国OHRPへの登録手続き案内, Sta<br>09_責任ある研究行為:基盤編(復習用)(RCR:reviei<br>10_人を対象とした研究:基盤編(復習用)(HSR:reviei<br>10_人を対象とした研究:基盤編(復習用)(HSR:reviei<br>20, 20, 20, 20, 20, 20, 20, 20, 20, 20, | 文講腹腔<br>(Status)         必須(Required):受講前,受護(Start)         沙須(Required):受講前,受護(Start)         交請可(Optional/Incomplete) - 交護(Start)         受講可(Optional/Incomplete) - 受護(Start)         受講可(Optional/Incomplete) - 受護(Start)         受講可(Optional/Incomplete) - 受護(Start)         受講可(Optional/Incomplete) - 受護(Start)         受講可(Optional/Incomplete) - 受護(Start)         受講可(Optional/Incomplete) - 受護(Start)         受講可(Optional/Incomplete) - 受護(Start)         受講可(Optional/Incomplete) - 受護(Start)         受講可(Optional/Incomplete) - 受護(Start)         受講可(Optional/Incomplete) - 受護(Start)         愛講可(Optional/Incomplete) - 受護(Start)         愛講可(Optional/Incomplete) - 受護(Start)         愛講可(Optional/Incomplete) - 受講(Start)         愛謝可(Optional/Incomplete) - 受講(Start)         win, Stage 1       受講可(Optional/Incomplete) - 受講(Start)         win, Stage 1       受講可(Optional/Incomplete) - 受講(Start)         vork)       ?????******************************** | 修了レポート<br>(Completion Report)<br>未取得(Not Earned)<br>未取得(Not Earned)<br>未取得(Not Earned)<br>未取得(Not Earned)<br>未取得(Not Earned)<br>未取得(Not Earned)<br>未取得(Not Earned)<br>未取得(Not Earned)<br>未取得(Not Earned)<br>未取得(Not Earned) |
|                                                                                                    | 著作校                                                                                                    | <u>権、免責事項 CITI-Japanについて お問合せ</u>                                                                                                    |
| ※受講履歴<br>尾、「 <u>受講</u>                                                                                                    | 欄の表記は受講状況によって変化します。受講履歴欄の表言<br>履歴欄(メインメニュー)の表記にプいて」をご参照ください。                                                                                                    | 己については、この章の末                                                                                                    |
| Select "Start" for "01 R<br>"Assurance Statement"b                                                                                                    | esponsible Research Behavior: Basic Edition.<br>efore taking the "Responsible Research Beh                                                                                                    | "Complete the<br>avior Digest "course                                                                                                    |
| 01 責任ある研究行為:基<br>講に進む前に「受講に先」                                                                                                    | 盤編の受講(Start)を選択 「責任ある研究行<br>立つ誓約」をする。                                                                                                    | 為ダイジェスト」を                                                                                                    |

(2) 受講履歴表(単元リスト)が表示されます。「受講に先立つ誓約(Assurance Statement)」をクリックし、画面 を熟読後、最後尾の同意内容を選び、提出ボタンをクリックしてください。

|                                                                                                    |                                                                                                    | <u>メインメニュー(Main Menu)   ログアウト(Log Out)</u>                                                                                                    |
|----------------------------------------------------------------------------------------------------|----------------------------------------------------------------------------------------------------|----------------------------------------------------------------------------------------------------|
| 01 責任ある研究行為:基磐編(RCR) 受                                                                                                    | 講履歴表                                                                                                    |                                                                                                    |
| 本コースを修了するためには、必須受講科目の・                                                                                                    | ケイズの平均 <b>80</b> 点を取得する必要があります。                                                                                                    |                                                                                                    |
| To pass this course you must achieve an aver                                                                                                    | rage score of at least 80% on all quizzes associated wit                                                                                                    | h this course's module requirements.                                                                                                    |
| あなたの現在のスコアは0点です。(※オプション<br>Your Current Score is 0%. (* If the course is C                                                                                                    | 科目のみのコースの場合、このスコア表記は常に「0点」と*<br>)ptional, this current score always states 0%)                                                                                                    | 2ります。)                                                                                                    |
| <br>必須受講科目(Required modules)                                                                                                    |                                                                                                    | 状態、修了日(Status, Date) スコア(Score)                                                                                                    |
| 受講に進む前に の受講に先立つ 誓約(Assu                                                                                                    | irance Statement)」 ②完了してください。                                                                                                    | lick "Assurance Statement,"                                                                                                    |
| 責任ある研究行為について/Responsible                                                                                                    | Conduct of Research                                                                                                    | 「妥善に生立つ折約」たクリック                                                                                                    |
| 研究における不正行為/Research Miscon                                                                                                    | duct                                                                                                    | 文調に元立 ノ言約」 を クリック                                                                                                    |
| データの扱い/Data Handling                                                                                                    |                                                                                                    | 未完了(Incomplete)                                                                                                    |
| 共同研究のルール/Rules for Collaborativ                                                                                                    | ve Research                                                                                                    | 未完了(Incomplete)                                                                                                    |
| 利益相反/Conflicts of Interest                                                                                                    |                                                                                                    | 未完了(Incomplete)                                                                                                    |
| オーサーシップ/Authorship                                                                                                    |                                                                                                    | 未完了(Incomplete)                                                                                                    |
| 盗用/Plagiarism                                                                                                    |                                                                                                    | 未完了(Incomplete)                                                                                                    |
| E7•LE1-/Peer Review                                                                                                    |                                                                                                    | 未完了(Incomplete)                                                                                                    |
| メンタリンク/ Mentoring                                                                                                    |                                                                                                    | 未完了(Incomplete)                                                                                                    |
| 公的研究質の取扱い/ Managing Public R<br>二                                                                                                    | esearch Hunds                                                                                                    | 未完了 (Incomplete)                                                                                                    |
| オブション科目(Optional modules)                                                                                                    |                                                                                                    | 状態、修了日(Status, Date) スコア(Score)                                                                                                    |
| (以下の料目交講は、修了証取得に必須では4                                                                                                    | かりません。より深い理解に役に立ててください。)                                                                                                    | 土中之(Jacomplete)                                                                                                    |
| 社会、WinhiteHall Communicating mon<br>責任ある研究行為ダイジェスト/ <digest td="" v<=""><td>ersion &gt; Responsible Conduct of Research</td><td>未完了(incomplete)</td></digest>                                                                                                    | ersion > Responsible Conduct of Research                                                                                                    | 未完了(incomplete)                                                                                                    |
|                                                                                                    |                                                                                                    |                                                                                                    |
|                                                                                                    |                                                                                                    | 著作権、免責事項   <u>CITI-Japanについて</u>   お問合せ                                                                                                    |
| CITI Japa                                                                                                    | Collaborative Institutional Train                                                                                                    | 著作権、免責事項   CITI-Japani こうして   お問合セ<br>ing Initiative                                                                                                    |
| CITI Japa                                                                                                    | n Collaborative Institutional Train<br>CITI JAPAN PROGRAM                                                                                                    | 著作推、免疫事項   CITI-Japanについて   お問合セ<br>ing Initiative                                                                                                    |
| CITI Japan                                                                                                    | n Collaborative Institutional Train<br>CITI JAPAN PROGRAM                                                                                                    | 著作権、免疫事項   CITI-Japanについて   お問会セ<br>ing Initiative<br>メインメニュー (Main Menu)   ログアウト(Lor                                                                                                    |
| CITI Japan<br>た立つ誓約(Assurance Statement)<br>mコログラムはあなたの所属する機関が指定した研究倫理)                                                                                                    | Collaborative Institutional Train<br>CITI JAPAN PROGRAM<br>調するWeu教材をお届けするものです。教材は研究における今日の倫                                                                                                    | <u>著作権、免責事項(CITiJapaniCOLiti)お開合せ</u><br>ing Initiative<br>メインズニュー(Main Menu)   ログアウト(Log<br>繋を学びながら、我が国の関連法令あよび)接針の主な内容を習得できるように工夫されていま。                                                                                                    |
| CITI Japan<br>た立つ誓約(Assurance Statement)<br>Inプログラムはあなたの所属する機関が指定した研究倫理)。<br>次の事項者前提名して作成されています。                                                                                                    | Collaborative Institutional Train<br>CITI JAPAN PROGRAM<br>調するWeb教材をお届けするものです。教材は研究における今日の倫                                                                                                    | <u>著作権、免責事項(CITiJapani Colition Lationation</u><br>ing Initiative<br>メインメニュー(Main Menu)   ログアウト(Los<br>まを学びながら、我が国の関連法会および特徴4の主な内容を習得できるように工夫されていま                                                                                                    |
| CITIJapa                                                                                                    | Collaborative Institutional Train<br>CITI JAPAN PROGRAM<br>調するWeb教材をお届けするものです。教材は研究における今日の倫<br>で読ますること。<br>ついまました は、こと                                                                                                    | <u>著作権、免責事項   CITi Japani COLit   お問合せ</u><br>ing Initiative<br>メインズニュー(Main Menu)   <u>ログアウト(Lor</u><br>整き学びながら、我が国の関連法令あよび指針の主な内容を習得できるように工夫されていま                                                                                                    |
| CITTI Japa<br>た立つ誓約(Assurance Statement)<br>Inプログラムはあなたの所属する機関が指定した研究倫理):<br>次の事項を前提として作成されています。<br>受験対象者が、研究に関与する人物としてふさけい、地度<br>ダイズロゴ本なた自分が回答するとよった。他人の回答内<br>受験者はスページ最上現に記載されている者と同一であり、                                                                                                    | Collaborative Institutional Train<br>CITI JAPAN PROGRAM<br>調するWeb教材をお届けするものです。教材は研究における今日の倫<br>空話すること。<br>容は1週毎になっこと。<br>他者に代わって教材を学習するものでないこと。                                                                                                    | <u>著作権、免責事項「CITiJapanについて」お問合せ</u><br>ing Initiative<br><u>メインズニュー(Main Menu)」ログアクトにの</u><br>整学びながら、我が国の関連法令および指針の主な内容を習得できるように工夫されていま                                                                                                    |
| CITIJapa<br>た立つ誓約(Assurance Statement)<br>ロプログラムはあなたの所属する機関が指定した研究倫理:<br>次の事項を前望として作成されています。<br>受講対象者が、研究に関与する人物としてふさかし、地度<br>クイスコはなたたら自が回答するとよった。他の回答内<br>受講者は本ページ最上級「記載されている者ど同一であり」<br>第ここいてご提覧ください。                                                                                                    | Collaborative Institutional Train<br>CITI JAPAN PROGRAM<br>-<br>聞するWeb教材をお届けするものです。教材は研究における今日の倫<br>空話すること。<br>容には現ちんないこと。<br>他者に代わって教材を学習するものでないこと。                                                                                                    | <u>著作権、免責事項   CITi Japani COLit   お問合せ</u><br>ing Initiative<br>メインエニー(Main Menu)   ログアクトにの<br>繋ぎ芋びながら、我が国の関連法令および指針の主な内容を習得できるように工夫されていま                                                                                                    |
| CITTI Japan<br>た立つ誓約(Assurance Statement)<br>nrコログラムはあなたの所属する機関が指定した研究倫理)<br>次の事項を前望として作成されています。<br>受講対象者が、研究に関与する人物としてふされし、地質<br>交イスコはなたら自が回答するとと。また、他への回答内<br>受講者は本ページ最上級に記載されている者と同一であり、<br>第二〇、17(ご提覧くたさい、<br>CTI Japanプログラムの講習を対象者になりすまして受講<br>料学研究党のの背話者等に、裏切してなう値学習の履愛                                                                                                    | Collaborative Institutional Train<br>CITI JAPAN PROGRAM<br>環するWeb教材をお周けするものです。教材は研究における今日の倫<br>で愛講すること。<br>寄ごは期号しな」にと。<br>他者に代わって教材を学習するものでないにと。<br>たることは倫明にたたる虚偽の行為です。<br>起入する行為は公的資金の取消しや過度違分の対象となり得るはなみ                                                                                                    | <u>著作権、免責事項   CITi Japani COLit   お問合せ</u><br>ing Initiative<br><u>メインチュー (Main Menu)   ログアクト Lee</u><br>繋ぎ芋びながら、我が国の関連法令および指針の主な内容を習得できるように工夫されていま<br>なく、社会的刺動を受けることになりかねません。                                                                                                    |
| CITIJapai     た立つ誓約(Assurance Statement)     Inウログラムはあなたの所属する機関が指定した研究体型     アンターンスを使いたいではす。     受講対象者が、研究に関与する人物としてひらたわしい態度で     グイズにはあなた自身が回答する人物としてひらたわしい態度で     ジェントでご見解したが、     ジェントでご見解したが、     マーンストローで受い     御についってご見解した     CON・「こ」のののののののののののののののののののののののののののののののののののの                                                                                                    | Collaborative Institutional Train<br>CITI JAPAN PROGRAM<br>環まるいとのです。教材は研究における今日の倫<br>で愛講すること。<br>容は取らしないこと。<br>他者に代わって教材を学習するものでないこと。<br>たことは倫明にたたる虚偽の行為です。<br>起入する行為はなが資金の取消しや返還ならの対象となり得るはから<br>起入する行為はなが資金の取消しや返還ならの対象となり得るはから<br>対称してなく、多くの音が                                                                                                    | <u>著作権、免責事項   CITi Japani COLit   お問合せ</u><br>ing Initiative<br><u>メインチュー (Main Menu)   ログアウト Lee</u><br>ままやひながら、我が国の関連法令および指針の主な内容を習得できるように工夫されていま<br>でなく、社会的制数を受けることしてなりかねません。<br>Ra勃蘭員みよび学生を傷つけることしなります。                                                                                                    |
| CITIJapan<br>た立つ誓約(Assurance Statement)<br>Inプログラムはあなたの所属する機関が指定した研究(倫理):<br>次の事項を前提して作成されています。<br>受験対象者が、研究に関与する人物としてふされいい態度で<br>クイズにはあなた自身が印容する人かとしてふされいい態度で<br>クイズにはあなた自身が印容する人かとしてふされいい態度で<br>のについてご見解した。<br>TOTI Japanプログラムの講習を対象者にないすまして受護<br>ドギャ研究のの単語を第二、電力に反すう倫理学の原因受<br>上記の行為は、あなたの所属する機関が高いた社会的信用<br>あなたが色人に代わってCITI Japanプログラムを登録した                                                                                                    | Collaborative Institutional Train<br>CITI JAPAN PROGRAM<br>環球するいと。<br>電は取りしないにと。<br>他者に代わって数材を学習するものです。数材は研究における今日の倫<br>でないにと。<br>たるにはなって数材を学習するものでないにと。<br>たるにはなって数材を学習するものでないにと。<br>たるにはなって数材を学習するものでないにと。<br>たるにはなって数材を学習するものでないにと。<br>たるにはなって数材を学習するものでないにと。<br>たるにはなって数材を学習するものでないにと。<br>たるにはなって数材を学習するものでないにと。<br>たるにはなって数材を学習するものでないにと。<br>たるにはなって数材を学習するものでないにと。<br>たるにはなって数材を学習するものでないにと。                                                                                                    | <u>著作権、免責事項   CITi Japani COLit   お問合せ</u><br>ing Initiative<br><u>メインチュー (Main Menu)   ログアクト Lee</u><br>ままやひながら、我が国の関連法令および指針の主な内容を習得できるように工夫されていま<br>なく、社会的調験を受けることしなりかねません。<br>Na教職員あよび学生を傷つけることしなります。<br>けることは:                                                                                                    |
| CITIJapa      た立つ誓約(Assurance Statement)      nrコログラムはあなたの所属する機関が指定した研究倫理)      ボの事理者前提して作成されているすい。      修練が、研究に関与する人物としてらずわい「修理      イバコさあなた自身が回答すること。また、他人の回答内      受講者は本ベージ最上掲いご記載されている者と同一であり、      パープログラムの障害を対象者になりすまして受講      代表での所属する機関が高い、た社会的自用      あなたが他人に代わってCITI Japanゴログラムを受講した。      メンで行ったざれるに利用したのがす。      代表のたらず、所属する機関、さらいまは研究      それにあなた自身のみならず、所属する機関、さらいまは研究                                                                                                    | Collaborative Institutional Train<br>CITI JAPAN PROGRAM     IIII JAPAN PROGRAM     IIII JAPAN PROGRAM     IIIII JAPAN PROGRAM     IIIIIIIIIIIIIIIIIIIIIIIIIIIIIIIII                                                                                                    | <u>著作権、免責事項   CIT.Japanについて   お問合せ</u><br>ing Initiative<br><u>メインズニュー (Main Menu)   ログアウナ(Lor</u><br>見を学びながら、我が国の関連法令あよび場合の主な内容を習得できるように工夫されていま<br>でなく、社会的制設を到することしてなりかねません。<br>Ro教 職員あよび学生を傷つけることしてなります。<br>IFることは:                                                                                                    |
| CITTIJapaa                                                                                                    | Collaborative Institutional Train<br>CITI JAPAN PROGRAM      Important CITI JAPAN PROGRAM      Important PROGRAM      Important PROGRAM      Important PROGRAM      Important PROGRAM      Important PROGRAM      Important PROGRAM      Important PROGRAM      Important PROGRAM | <u>著作権、免疫事項   CITJapaniCOLVE   お問合せ</u><br>ing Initiative<br><u>アインデニュー (Main Menu)   ログアウト(Loc</u><br>またやながら、我が国の関連法令および指針の主な内容を習得できるように工夫されていま<br>でなく、社会的刺動を受けることになりかねません。<br>なお審員たよび学生を強つけることになりかねません。<br>なお審員たよび学生を強つけることになりかねません。                                                                                                    |
| た立つ答約(Assurance Statement)<br>Inプログラムはあなたの所属する機関が指定した研究倫理)<br>法の事項を前望として作成されています。<br>受調対象者が、研究に関与する人物としてふさわし、地態度<br>クイズロゴあなた自身が回答する人かとして、さわい、地態度<br>クイズロゴあなた自身が回答するとなっまた。他人の回答内<br>要請約者本へ・ジーを見たりにご認識されている者と同一であり、<br><b>第二ンれてご想然ださい</b><br>CITI Japanプログラムの講習を対象者になりすまして受い<br>第二ン <b>れてご想然ださい</b><br>CITI Japanプログラムの講習を対象者になりすまして受い<br>第二ン <b>れてご想然ださい</b><br>CITI Japanプログラムを受読した<br>りまたが他人に代わってCITI Japanプログラムを受読した<br>決して行うべきではありません。<br>そればあなた自身のみならず、所属する機関、さらには研究<br>uest of your institution、The CITI Japan Program has pro<br>stitution takes its policy requirements very series/y and                                                                                                    | Collaborative Institutional Train<br>CITI JAPAN PROGRAM                                                                                                    | <u>著作権、免疫事項   CITJapaniCOLVE   お問合せ</u><br>ing Initiative<br><u>アインズニュー (Main Menu)   ログアウト(Loc</u><br>整生学びながら、我が国の関連法令および指針の主な内容を習得できるように工夫されていま<br>でなく、社会的制数を受けることになりかねません。<br>私は教職員みよび学生を傷つけることになります。<br>はすることは:<br>stitutional policies and federal mandates for ethics training and education.                                                                                                    |
| たつご言約(Assurance Statement)<br>ロプログラムはあなたの所属する機関が指定にた研究倫理)<br>次の事項を前提して作成されています。<br>受講教会者が、研究に関手する人物としてなさかし、地態度<br>クイズにはあなた自身が回答すること。また、他人の回答内<br>受講教会者が、研究に関手する人物としてなさかし、地態度<br>クイズにはあなた自身が回答すること。また、他人の回答内<br>受講教会者が、研究に関手する人物としてなさかし、地態度<br>クイズにはあなた自身が回答すること。また、他人の回答内<br>受講教会者が、研究に関手する人物としていまかし、<br>のここれてご想応ください。<br>CTI Japanフログラムの装置を対象者していり考えてついて、<br>のここれでご想応ください。<br>CTI Japanフログラムの時間を対象者していり考えてついています。<br>知識ないの作為は、あなたの他人に代わってCTI Japan プログラムを登録した。<br>決して行うべきではありません。<br>それはあるなた自身のみならず、所属する機関、さらには研究<br>います of your institution, The CTI Japan Program has pro<br>statution takes its policy requirements very seriously and<br>unit complete this course appropriately and the He<br>ou will complete this course appropriately and apple propriets the course appropriately and apple propriately and apple propriately and apple provide the course of the course apple prior apple provide provide                                                                     | Collaborative Institutional Train<br>CITI JAPAN PROGRAM<br>調するWeb教材をお届けするものです。教材は研究における今日の倫<br>空襲すること。<br>容には現身しないこと。<br>他者に忙わって教材を挙習するものでないこと。<br>たえとは確認にたとる虚偽の行為です。<br>短入する行為はなど的資源の逆行に支資を与えるだけでなく、多くの事う<br>よ、そのクイズの回答を行ったり、また道に他人からクイズの回答を得たい<br>またするためなのです。<br>activated this Research Ethics Course for you. It is designed to meet in<br><b>clearly expects that</b><br>aphent level of professional integrity.<br>is from others.                                                                                                    | <u>著作権、免疫事項   CIT.Japanについて   お問合せ</u><br>ing Initiative<br><u>メインメニュー (Main Menu)   ログアウト(Lea</u><br>基本学びながら、我が国の関連法令および指針の主な内容を習得できるように工夫されていま<br>ない、社会的制動を受けることになります。<br>は会の計制数を受けることになります。<br>はっことは:<br>stitutional policies and federal mandates for ethics training and education.                                                                                                    |
| CITTIJapat  た立つ誓約(Assurance Statement)  nr」ログラムはあなたの所属する機関が指定した研究倫理)  水の事業結構として作成されています。  受講相楽者が、研究に関手する人物としてなさかし、地態度  クイズにはあなた自身が回答すること。また、他人の回答内  受講相楽者が、研究に関手する人物としてなさかし、地態度  クイズにはあれた自身が回答すること。また、他人の回答内  受講相楽者が、研究に関手する人物としてなさかし、地態度  クイズにはあれた自身が回答すること。また、他人の回答内  受講相楽者が、研究に関手する人物としてなさかし、地態度  クイズにはあれた自身が回答する。  ないたいなも、ないのでのののので、  ないたいなも、ないのでののののののののののののののののののののののののののののののののののの                                                                                                    | Collaborative Institutional Train<br>CITI JAPAN PROGRAM<br>面 CITI JAPAN PROGRAM<br>回するWeb教材をお届けするものです。教材は研究における今日の倫<br>空襲すること。<br>留こは現身しなにと。<br>他者に代わって教材を学習するものでないこと。<br>たことは確認にたとる虚偽の行為です。<br>短入する行為はなど的資源の逆流しや這環違らか対象となり得らばかり<br>技術のは、その社会的資源の逆行に支援を与えるだけでな、多くの等<br>り、そのクイズの回答を行ったり、また逆に他人からクイズの回答を得た!<br>コンサする社会からの信頼を守るためなのです。<br>avided this Research Ethics Course for you. It is designed to meet in<br><b>Certy expects that</b><br>inghest level of professional integrity.<br>son lisked at the top of the Main Menu and on the Course Completion                                                                                                    | <u>著作権、免疫事項   CIT.Japani COLVE   お開合せ</u><br>ing Initiative<br><u>メインメニュー (Main Menu)   ログアウト(Lor</u><br>基本学びながら、我が国の関連法令および指針の主な内容を習得できるように工夫されていま<br>なが、社会的制設を受けることになりかなません。<br>Roa教職員みよび学生を傷つけることになります。<br>iすることは:<br>In report. In other words, that you will not complete a course for someone else.                                                                                                    |
| CITIIJapa                                                                                                    | Collaborative Institutional Train<br>CITI JAPAN PROGRAM      IBするWeb教材をお周けするものです。教材は研究における今日の倫      で笑調すること。      常には関与しないこと。      化名に付いって教材を学習するものでないこと。      たっとは1歳時したいこと。      たっとして教材を学習するものでないこと。      たっとして教材を学習するものでないこと。      たっとして教材を学習するものでないこと。      たっとして教材を学習するものでないこと。      たっとして教材を学習するものでないこと。      たっとして教材を学習するものでないこと。      たっとして教材を学習するものでないこと。      たっとして教材を学習するものでないこと。      たっとして教材を学習するものでないこと。      たっとして教材を学習するものでないこと。      たっとして教材を学習するものでないこと。      たっとして教材を学習するものでないこと。      たっとして教材を学習するものでないこと。      たっとして教材を学習するものでないこと。      たっとしてないこと。      たっとして教材を学習するものでないこと。      たっとしてないのです。      ないの目的を行ったり、また道に他人からクイズの回答を得たと      ないからクイズの回答を行ったり、また道に他人からクイズの回答を得たと      ないからクイズの回答を行ったり、また道に他人からクイズの回答を得たと      ないからかです。      かいの目的をのです。      かいのです。      かいのにないのです。      かいののです。      かいのにないのです。      かいのにないのです。      かいののにないのです。      かいのにないのです。      かいのにないのです。      かいののです。      かいののにないのです。      かいののです。      かいのうかものです。      かいののです。      かいののです。      かいののです。      かいののです。      かいののです。      かいののです。      かいののです。      かいのです。      かいののです。      かいらクイなのです。      かいためのです。      かいのです。      からのです。      かいののです。      かいのです。      かいのです。      かいのでののです。      かいののです。      かいののです。      かいののです。      かいののです。      かいののです。      かいののです。      かいののです。      かいののです。      かいののです。      かいののです。      かいののです。      かいののです。      かいののです。      かいののです。      かいののです。      かいののです。      かいのののです。      かいののです。      かいののです。      かいののです。      かいのののです。      かいのののです。      からのです。      かいのののです。      かいのののです。      かいのののののです。      かいのののです。      かいのののののです。      かいのののです。      かいのののです。      かいのののです。      かいのののののです。      かいののののののののののです。      かいののののののののののののののです。      かいのののののののののののののののののののののののののののののののの                                                                                                    | 著作権、免疫事項(CITJapaniCOLVE)も問合せ   ing Initiative <u>メインビニュー(Main Menu)   ログアウト(Log)   度なく、社会的制設を受けることになり加ねません。   なお「朝着したびが学生を傷つけることになり加ねません。   ka教 職員したび学生を傷つけることになり加ねません。   in report. In other words, that you will not complete a course for someone else.   alon of the research record. </u>                                                                                                    |
| た立つ誓約(Assurance Statement)<br>Inプログラムはあなたの所属する機関が指定した研究(倫理):<br>次の事項を前望して作成されています。<br>受験対象者が、研究に関与する人物としてふさわしい態度で<br>クイスにはあなた自身が内容する人物としてふさわしい態度で<br>クイスにはあなた自身が内容する人物としてふさわしい態度で<br>クイスにはあなた自身が内容する人物としてふさわしい態度で<br>クイスにはあなた自身の内容が見合いであるとう。<br>TCT Japanクログラムの論習を対象者になりすまして受勝<br>単定の行為は、あなたの所属する機関が弱いた社会的信用<br>あなたが他人に代わってCITI Japanクログラムを受講した<br>決して行うべきではありません。<br>それはあなた自身のみならず、所属する機関にさらには対容<br>tuest of your institution, The CITI Japan Program has pro<br>stitution takes its policy requirements very serious by and<br>ou will complete this course appropriately and with the I<br>stution takes its policy requirements very serious and<br>ou will complete this course appropriately and with the I<br>stution takes its policy requirements very serious and<br>ou will complete this course appropriately and with the I<br>passification and fabrication are fraudollent and are con<br>If you receive Fublic Research Funds, fabrication and for<br>Fuad and Research Misconduct reflect on your integrit                                                                                                    | Collaborative Institutional Train<br>CITI JAPAN PROGRAM      Important CITI JAPAN PROGRAM      Important CITI JAPAN PROGRAM      Important Citize      Important Citize      Important      Important      Importest      Important      Important      Important      Importes | 注注性、免疫事項!CITJapaniCOLVE!お問合せ   ing Initiative <u> とインビュー(Main Menu) 目グアウト(Lor   <u> とインビュー(Main Menu) 目グアウト(Lor   度なく、社会的制設を受けることになり加ねません。   たな物感情あよび学生を強つけることになり加ねません。   ka教感情あよび学生を強つけることになり加ねません。   in report. In other words, that you will not complete a course for someone else.   alton of the research record. </u></u>                                                                                                    |
| た立つぎジ(Assurance Statement)<br>ロッコグラムはあなたの所属する機関が指定した研究(倫理)<br>たの事項を前着として作成されています。<br>受講がまか、研究に関与する人物としてふさわしい態度<br>クイスロゴあなた自身が内容すること。また、他人の回答内の<br>実護者は本へ・ジ毒と指い記聴されている者と同一であり、<br>第二これてご豊於(たさい)<br>第二これてご豊於(たさい)<br>にている者と同一であり、<br>第二これてご豊於(たさい)<br>にている者と同してのが、<br>のなたが他人に代わってCITI Japanプログラムを受講した<br>決して行うべきではありません。<br>それはあなた自身のみならず、所属する機関が聴い、たに会かに用<br>あなたが他人に代わってCITI Japanプログラムを受講した<br>決して行うべきではありません。<br>それはあなた自身のみならず、所属する機関し、さらには研究<br>はならなかしてに用したのできやくのは、ひにいまれ、<br>にのいるはないの時間をも構成していまた。<br>またのでもして、<br>たいできいまた。<br>にのいたものです。<br>たいできいます。<br>ないのの情報では、<br>ないのではないためです。<br>たいではないためです。<br>たいではないためです。<br>たいではないためです。<br>たいではないためです。<br>ないのではないためです。<br>ないのではないためです。<br>ないのではないためです。<br>ないのではないためです。<br>ないのではないためです。<br>ないのではないためです。<br>ないのではないためです。<br>ないのではないためです。<br>ないのではないためです。<br>ないのではないためです。<br>ないのではないためです。<br>ないのではないためです。<br>ないのではないためです。<br>ないのではないためです。<br>ないのではないためです。<br>ないのではないためです。<br>ないのではないためです。<br>ないのではないためではないためではないためです。<br>ないのではないためです。<br>ないのではないためではないためではないためではないためではないためではないためではないためではないためではないためではないのではないためではないためです。<br>ないれていためではないためです。<br>ないためではないためではないためではないためです。<br>ないためではないためではないためです。<br>ないためではないためではないためです。<br>ないためではないためです。<br>ないため | Collaborative Institutional Train<br>CITI JAPAN PROGRAM      Institutional Train<br>CITI JAPAN PROGRAM      Institutional Train<br>Institutional Procession<br>Institutional Procession<br>Institution                                                                                                    | 主体性、免疫事項!CITJapaniCOLVE!お問合せ   ing Initiative       Zインズニュー(Main Menu)   日グアウトしの       Zインズニュー(Main Menu)   日グアウトしの       Zインズニュー(Main Menu)   日グアウトしの       Eを学びながら、我が国の関連法令および指針の主な内容を習得できるように工夫されていま       Reference (State) にないない方にない方にないた       Reference (State) にない方にない方にないた       Reference (State) にない方にない方にない方にないた       Reference (State) にない方にない方にない方にない方にない方にない方にない方にないた       Reference (State) にない方にない方にない方にない方にない方にない方にない方にない方にない方にない方 |
| CITTI Japan     Completing a CTT Course for someone else (colleague     Taylor else and table consection and table consection an                                                                                                    | Collaborative Institutional Train<br>CTTI JAPAN PROGRAM      Institutional Train<br>CTTI JAPAN PROGRAM      Institutional Train<br>Institutional Train<br>Institutional Integrity.<br>Institutional policies.<br>Institutional policies.<br>Institutional Policies.<br>Institutional                                                                                                    | <u>著作権、免疫事項   CIT.Japanについて   お開合せ</u> ing Initiative     アメンニュー (Main Menu)   <u>ログアウト(Lee</u> ままでながら、我が国の関連法令および指針の主な内容を習得できるように工夫されていま          たいま          たく、社会的制動を受けることしなります。          は合い制動を受けることしなります。          は合い制動を受けることしなります。          は合い利用のににとったりかれません。          れていたいま          report. In other words, that you will not complete a course for someone else.          ation of the research record.                                   |
| た立つぎおり(Assurance Statement)<br>Inプログラムはあなたの所属する機関が指定した研究(倫理):<br>次の事項を前着として作成されています。<br>受調が急考す、研究に関手する人物としてなったい、地態度<br>クイズにはあなた自身が内容する人かとしてなったい、地態度<br>クイズにはあなた自身が内容する人かとしてなったい、地態度<br>クイズにはあなた自身が内容する人かとしてなったい、地態度<br>クイズにはあなた自身が内容する人かとしてなったい、地態度<br>クイズにはあなた自身が内容を対象化しています。<br>変調が急くない、研究ではなっています。<br>電話していたいますとしています。<br>のでのしていたいますとしています。<br>のでのしていたいますとしています。<br>のでのしていたいますといく受調<br>相学研究際の可能書前に、事実に反する(福建学習の履歴室)<br>したいたられていますといく受調<br>相学研究際の可能書前に、事実に反する(福建学習の履歴室)<br>になっていてご見然ください、<br>CTI Japanプログラムを受調したし、<br>またのが色んに代わってCITI Japanプログラムを受調したし、<br>次して行うべきではあります人称。<br>そればなかに自身のみならず、所属する機関し、さらには研究<br>uset of your institution、The CITI Japan Program has pro<br>stitution takes as policy requirements very seriously and<br>ou will complete this course for someone else (colleague<br>to will complete this course for someone else (colleague<br>to use a tabally completes the course, is the per<br>remember that<br>Completing a CITI course for someone else (colleague<br>to a tabally completes the course, is the per<br>remember that<br>Completing a CITI course for someone else (colleague<br>colleague a tabally completes the course, is the per<br>remember that<br>Completing a CITI course for someone else (colleague<br>colleague a tabally completes the course, is the per<br>remember that<br>Completing a CITI course for someone else (colleague<br>colleague a tabally completes the course, is the per<br>remember that<br>Completing a CITI course for someone else (colleague<br>colleague a tabally completes the course, is the per<br>remember tabally completes the course is the per<br>remember tabally completes the course is the per<br>remember tabally completes the course is the per<br>remember tabally completes the course is the per<br>remember tabally completes the course is tabally completes the course is tabally completes the course is tabally completes the course is tabally completes the course is tabally completes the course is tabally completes the course is tabally completes the course is tabally completes the course is tabally completes the course is tabally completes the course is tabally completes the course is tabally com                 | Collaborative Institutional Train<br>CITI JAPAN PROGRAM      Institutional Train<br>CITI JAPAN PROGRAM      Institutional Train<br>Institution of the second second seco     | Eft                                                                                                    |
| CUTTI Japan     Control Statement)      IncyControl Statement      IncyControl Statement      IncyCont      IncyControl Statement      IncyControl St                                                                                                    | Collaborative Institutional Train<br>CITI JAPAN PROGRAM      Institutional Train<br>CITI JAPAN PROGRAM      Institutional Train<br>CITI JAPAN PROGRAM      Institutional Train<br>Institutional Procession<br>Institutional Procession<br>Institutional Procession<br>Institutional Processional Integrity.<br>Instendents<br>Son Used at the top of the Main Menu and on the Course Completion<br>Instendents<br>Instendents<br>Inst                                                                                                    | <u> 著作権、免疫事項   CIT.Japani COLVE   お開合せ</u><br>ing Initiative<br><u>         アインニュー (Main Menu)   ログアクサ (Los</u><br><u>         アインニュー (Main Menu)   ログアクサ (Los</u><br><u>         アインニュー (Main Menu)   ログアクサ (Los</u><br><u> </u><br><u> </u><br><u> </u><br><u><br/></u><br><u><br/></u><br><u><br/></u><br><u><br/></u><br><u><br/></u>                                                                                                    |

チェックを入れて「提出」をクリック

(3) 再び受講履歴表が表示されます。画面の指示に従い、受講科目(単元)順に学習を進めてください。

| CITI Ja                                        | ipan                           | Collaborative Institutional Trai<br>CITI JAPAN PROGRAM                                | ining Initiative                          | CITI<br>JAPAN •                         |
|------------------------------------------------|--------------------------------|---------------------------------------------------------------------------------------|-------------------------------------------|-----------------------------------------|
|                                                |                                |                                                                                       | メインメニュー(Main Menu                         | )   <u>ログアウト(Log Out)</u>               |
| 01_責任ある研究行為: 基                                 | 基編(RCR)受言                      | 履歴表                                                                                   |                                           |                                         |
| 本コースを修了するためには、<br>To pass this course you must | 必須受講科目のク<br>t achieve an avera | イズの平均80点を取得する必要があります。<br>ge score of at least 80% on all quizzes associated with this | s course's You are taki                   | ng the "Responsible                     |
| Your Current Score is 0%. (*                   | If the course is Op            | tional, this current score always states 0%)                                          |                                           | navior Digest course.                   |
| 次の必須科目を選択、責任あ                                  | る研究行為について                      |                                                                                       | (Review) is r                             | not mandatory.                          |
| 心酒感费出日(0);;;;;;;;;;;;;;;;;;;;;;;;;;;;;;;;;;;;  |                                |                                                                                       |                                           | スコア(Score)                              |
| ▶ 責任ある研究行為についる                                 | C∕Responsible C                | onduct of Research                                                                    | 未完了(Incomplete)                           |                                         |
| 研究における不正行為/                                    | Research Miscond               | uct                                                                                   | 未完了(Incomplete)                           |                                         |
| データの扱い/Data Han                                | dling                          |                                                                                       | 未完了(Incomplete)                           |                                         |
| 共同研究のルール/Rule                                  | es for Collaborative           | Research                                                                              | 未完了(Incomplete)                           |                                         |
| 利益相反/Conflicts of In                           | nterest                        |                                                                                       | 未完了(Incomplete)                           |                                         |
| オーサーシップ/Authors                                | hip                            |                                                                                       | 未完了(Incomplete)                           |                                         |
| 盗用/Plagiarism                                  |                                |                                                                                       | 未完了(Incomplete)                           |                                         |
| ビア・レビュー/Peer Rev                               | view                           |                                                                                       | 未完了(Incomplete)                           |                                         |
| メンタリング / Mentoring                             |                                |                                                                                       | 未完了(Incomplete)                           |                                         |
| 公的研究費の取扱い/Ma                                   | anaging Public Re              | search Funds                                                                          | 未完了(Incomplete)                           |                                         |
| =                                              |                                |                                                                                       |                                           |                                         |
| オブション科目(Optional mod<br>(以下の科目受講は、修了証          | lules)<br>取得に必須ではあ             | りません。より深い理解に役に立ててください。)                                                               | 状態、修了日(Status, Date)                      | スコア(Score)                              |
| 社会への情報発信/Com                                   | nmunicating Inform             | ation to the Public                                                                   | 未完了(Incomplete)                           |                                         |
| 責任ある研究行為ダイジェ                                   | :スト/< Digest Ve                | rsion > Responsible Conduct of Research                                               | 未完了(Incomplete)                           |                                         |
|                                                |                                |                                                                                       | <u>著作権、免責事項   CITI-Ja</u> r               | panicついて「お問合せ                           |
|                                                | ※「受講<br>※前回の<br>かず、<br>照)を     | コースの選択」で選択したコースによ<br>Dログアウトがうまくいかなかったときな<br>すすめなくなることがあります。その場<br>注再度提出してください。        | り、必須受講科目は異な<br>ど、まれに次の必須受講<br>合は「受講に先立つ誓約 | なります。<br>科目のリンクが開<br>り」 ( <u>→(2)を参</u> |

(4) 受講する言語を選んでください。(※英語版がある受講科目のみ)

| CITI Japan                 | Collaborative Institutional Training Initiative<br>CITI JAPAN PROGRAM   |                          |
|----------------------------|-------------------------------------------------------------------------|--------------------------|
| (この下が表示されない場合は、「F5」キーを押して再 | メインメニュー(Main<br>読み込みをかけてみてくたむい。)                                        | n Menu)   ログアウト(Log Out) |
| <                          | 受講する言語を選んでVださい/ Select <del>Your Language</del><br>日本語版 English Version |                          |
|                            |                                                                         |                          |
|                            | Engl                                                                    | ish Version              |

You are taking the "Responsible Research Behavior Digest "course.

(5) テキストを学習後、末尾にある「クイズを行う/Take the quiz」をクリックしてください。

| 責任ある研究行為について                                       | Scroll down to study the entire text.    |
|----------------------------------------------------|------------------------------------------|
| <教材提供><br>文部科学省事業 CITI Japan ブロジェクト                | Take the quiz at the end.                |
|                                                    | There are 5 questions.                   |
| 目次                                                 |                                          |
| はじめに                                               | If you get 4 or more correct answers     |
| 研究を実施する上でのルール                                      | (80%), you can complete this module.     |
| ケーススタディー                                           |                                          |
|                                                    |                                          |
| クイズを行う/Take the quiz for this module               |                                          |
| クイズを行う/Take the guiz: <b>●</b> たある研究行為について/Respons | ible Conduct of Research                 |
| ALI                                                | Scroll to the bottom to find the link to |

(6) 各クイズの選択肢をクリックし、末尾の送信ボタンをクリックすると、採点結果と正解が表示されます。末尾の「本コー スの成績管理書へ」<sup>※</sup>をクリックすると、受講履歴表が表示されます。学習し終わった受講科目の「状態」が、「完了 (Completed)」となっていることを確認してください。

| Contract and a set of a contract by an average sector of at least 80% on all quizze associated with this course's module requirements.<br>Space of all least 80% on all quizze associated with this course's module requirements.<br>Space of all least 80% on all quizze as                                                                                                    | CITI Japan                                                                                    | Collaborative Institutional Tra<br>CITI JAPAN PROGRAM                                                | ining Initiative                  |
|----------------------------------------------------------------------------------------------------|-----------------------------------------------------------------------------------------------|----------------------------------------------------------------------------------------------------|-----------------------------------|
| D1 着任ある研究行為: 基礎室(RCR) 受賞提供表<br>Ex=-2.6倍すするためには、必須受賞用目のシイズの中に996点を取得する必要があります。<br>o pass this course you must achieve an everage score of at least 80% on all quizzes associated with this course's module requirements.<br>54/cの時でのスコアは100点です。(※オンランタは目のみのコースの増合、Cのスコア支配は常いて)のほどなります。)<br>WTOV規程目を選択、研究における不正行為一Research Misconduct.<br>2.77(Son<br>要任ある研究行為にてXにZ/Responsible Conduct of Research<br>動気に力はる不正行為へResearch Misconduct<br>7.一つのW / Data Handing<br>H間所変のルール/Rules for Collaborative Research<br>和磁相反 / Conflicts of Interest<br>オーマーンシブノAuthorship<br>盗用/Plagiarism<br>とアッレビュー/Peer Review<br>メ売? (Incomplete)<br>本完? (Incomplete)<br>本完? (                  |                                                                                               |                                                                                                    | メインメニュー(Main Menu) ログアウト(L        |
| Kコースを捨了するためには、必須受講科目のクイズの平均80点を取得する必要があります。<br>opass this course you must achieve an average score of all least 80% on all equizes associated with this course's module requirements.<br>Sofzの現在のスコブは100点で、(ド1 the course is Optional, this current score always states 0%)<br>WOMENDIA TO TO TO TO TO TO TO TO TO TO TO TO TO                                                                                                    | 1_責任ある研究行為: 基盤編(RCR) 受講                                                                       | 履歷表                                                                                                  |                                   |
| Sylar Dige Sylar Dige Sylar Dig                                                                                                    | コースを修了するためには、必須受講科目のクイ<br>pass this course you must achieve an averag                         | (ズの平均 <b>80</b> 点を取得する必要があります。<br>je score of at least <b>80</b> % on all quizzes associated with ti | his course's module requirements. |
| Control Control Contro Control Control Control Control Control Control Control Control                                                                                                    | なたの現在のスコアは <b>100</b> 点です。(※オプション<br>our Current Score is <b>100</b> %. (* If the course is C | 科目のみのコースの場合、このスコア表記は常に「0点」とな<br>Optional, this current score always states 0%)                       | はります。)                            |
|                                                                                                    | の必須科目を選択。研究における不正行為/Re                                                                        | esearch Misconduct.                                                                                  |                                   |
| 345受難目的emotional modules)<br>またまが現代活法に入いて/Responsible Conduct of Research<br>部交における不正行為、CC/Responsible Conduct of Research<br>部交における不正行為、CC/Responsible Conduct of Research<br>部交における不正行為、CC/Responsible Conduct of Research<br>部交にかける人格の書のに Misconduct<br>テージの現入/ Outa Handing<br>共同研究のルール/Rules for Collaborative Research<br>利益相反/Conflicts of Interest<br>オーサーシップ/Authorship<br>送用/Phogianism<br>ビア・レビュー/Peer Review<br>メージリング/Authorship<br>公明研究費の取扱い/Managing Public Research Funds<br>その引信の取扱い/Managing Public Research Funds<br>たたい。<br>たたいのplete)<br>ま完了(Incomplete)<br>ま完了(Incomplete)<br>ま完了<br>ま完了(Incomplete)<br>ま完了(Incomplete)<br>ま完了<br>ま完了<br>(Incomplete)<br>ま完了<br>たいこう<br>たいこう<br>たいこう<br>たいこう<br>たい<br>たい<br>たい<br>たい<br>たい<br>たい<br>たい<br>たい<br>たい<br>たい                                                                                                    |                                                                                               |                                                                                                    |                                   |
| 責任ある研究行為「Casponsible Conduct of Research       第完了(Completed) 06/18/15       5/5 (100         研究にたりえる不正行為「Research Misconduct       データの扱い/Data Handling       第完了(Incomplete)       第完了(Incomplete)         オーサーシップ/Authorship       第完了(Incomplete)       第完了(Incomplete)       第完了(Incomplete)         オーサーシップ/Authorship       第完了(Incomplete)       第完了(Incomplete)       第完了(Incomplete)         メニアレビュー/Peer Review       未完了(Incomplete)       第完了(Incomplete)         メニアリング / Mentoring       公的研究者の取扱い/Managing Public Research Funds       112       112       スコア(Soc         オンランジング/Mentoring       (Incomplete)       第完了(Incomplete)       第完了(Incomplete)       第完了(Incomplete)         大クリング / Mentoring       (Incomplete)       第完了(Incomplete)       第完了(Incomplete)       第完了(Incomplete)         オーサーシップ/Authorship       第完了(Incomplete)       第完了(Incomplete)       第完了(Incomplete)       第完了(Incomplete)         オーサーシップ/Authorship       第完了(Incomplete)       第完了(Incomplete) <td>/须受講科目(Required modules)</td> <td></td> <td>状態 终了日(Statue, Date) スコア(Sc</td>                                                                                                    | /须受講科目(Required modules)                                                                      |                                                                                                    | 状態 终了日(Statue, Date) スコア(Sc       |
| <ul> <li>研究における不正行為/Research Misconduct<br/>データの扱、// Data Handling<br/>共同研究のルール/Rules for Collaborative Research<br/>利益相反/Conflicts of Interest<br/>オーサーシップ/Authorship<br/>盗用/Plagiansm<br/>ビア・レビュー/Peer Review<br/>メクタリング / Mentoring<br/>公的研究費の取扱、// Managing Public Research Funds</li> <li>オペディングロングロングの取得に必須ではありません、より深、理解に役に立ててください。)</li> <li>状態、修了目(Status, Date) スコア(Soc<br/>大学に入村目交通は、修了目取得に必須ではありません、より深、理解に役に立ててください。)</li> <li>状態、修了目(Status, Date) スコア(Soc<br/>人どうび利目交通は、修了目取得に必須ではありません、より深、理解に役に立ててください。)</li> <li>メペンパ音短発信/Communicating Information to the Public<br/>責任を交通交流を引きます。その際「本コースの成績<br/>管理書へ」のリンクは表示されませ<br/>進んでください。</li> </ul>                                                                                                    | 責任ある研究行為について/Responsible Co                                                                   | onduct of Research                                                                                   | 完了(Completed) 06/18/15 5/5 (100   |
| データの扱い/Data Handling<br>共同研究のルール/Rules for Collaborative Research<br>利益相反/Conflicts of Interest<br>オーサーシップ/Authorship<br>盗用/Plagiarism<br>ビア・レビュー/Peer Review<br>メッタリング/Mentoring<br>公的研究費の取扱い/Managing Public Research Funds<br>インコング Mentoring<br>公的研究費の取扱い/Managing Public Research Funds<br>インコング Mentoring<br>公的研究費の取扱い/Managing Public Research Funds<br>インコング Mentoring<br>公的研究費の取扱い/Managing Public Research Funds<br>インコング Mentoring<br>公的研究費の取扱い/Managing Public Research Funds<br>インコング Mentoring<br>公的研究費の取扱い/Managing Public Research Funds<br>インコング Mentoring<br>公的研究費の取扱い/Managing Public Research Funds<br>インコング Mentoring<br>公的研究費の取扱い/Managing Public Research Funds<br>インコング Mentoring<br>公的研究費の取扱い/Managing Public Research Funds<br>インコング Mentoring<br>公的研究費の取扱い/Managing Public Research Funds<br>インコング Mentoring<br>公的研究費の取扱い/Managing Public Research Funds<br>インコング Mentoring<br>公的研究費の取扱い/Managing Public Research Funds<br>インコング Mentoring<br>公的研究費の取扱い/Managing Public Research Funds<br>インコング Mentoring<br>公明 Mentoring<br>公明 Mentoring<br>公明 Mentoring<br>公明 Mentoring<br>公明 Mentoring<br>公明 Mentoring<br>公明 Mentoring<br>(From Public Research Funds)<br>インコング Mentoring<br>大変で (Incomplete)<br>未完で (Incomplete)<br>未完で (Incomplete)<br>ま完で (Incomplete)<br>ま完で (Incomp                | 研究における不正行為/Research Miscondu                                                                  | <u>ict</u>                                                                                           | 未完了(Incomplete)                   |
| 共同研究のルール/Rules for Collaborative Research       料益相反/Conflicts of Interest     未完了(Incomplete)       オーサーシップ/Authorship     未完了(Incomplete)       法用/Plagiarism     未完了(Incomplete)       ビア・レビュー/Peer Review     未完了(Incomplete)       メンタリング/Mentoring     未完了(Incomplete)       公的研究費の取扱い/Managing Public Research Funds <ul> <li>オーランコング(Incomplete)</li> <li>未完了(Incomplete)</li> <li>未完了(Incomplete)</li> <li>また且、完全単直(CITI-Jacent についていている</li> <li></li> <li>※ 必須受請料目が1つしかない場合は、その科目のクイズが合格点を取得</li> <li></li> <li></li> <li></li> <li></li> <li></li> <li></li> <li></li> <li></li> <li></li> <li></li> <li></li> <li></li> <li></li> <li></li> <li></li> <li></li></ul>                                                                                                    | データの扱い/Data Handling                                                                          |                                                                                                    | 未完了(Incomplete)                   |
| 利益相反/Conflicts of Interest       未完了(Incomplete)         オーサーシップ/Authorship       未完了(Incomplete)         法用/Plagiarism       未完了(Incomplete)         ビア・レビュー/Peer Review       未完了(Incomplete)         大がリング/Mentoring       未完了(Incomplete)         公的研究費の取扱い/Managing Public Research Funds       未完了(Incomplete)         オープン3/All (Optional modules)          (MTFの科目受講は、修了留取得に必須ではありません、より湿い理解に役に立ててください。)          社会への指数発信/Communicating Information to the Public       未完了(Incomplete)         責任基、免責事項 I CITI-Japanic 2/UT I &          ※必須受講科目が1つしかない場合は、       その科目のクイズが合格点を取得         修了となります。その際「本コースの成績管理書へ」のリンクは表示されませ       進んでください。         指し、でください。          1       1                                                                                                    | 共同研究のルール/Rules for Collaborative                                                              | Research                                                                                             | 未完了(Incomplete)                   |
| オーサーシップ/Authorship       未免了(Incomplete)         盗用/Plagiarism       未免了(Incomplete)         ビア・レビュー/Peer Review       未免了(Incomplete)         メタリング/Mentoring       未免了(Incomplete)         公的研究費の取扱い/Managing Public Research Funds       未免了(Incomplete)         オナンョン科目(Optional modules)          以下の科目受講は、修了留取得に必須ではありません。より泡、理解に役に立ててください。)       状態、修了日(Status, Date)       スコア(Scotter Scatter Sca                                                                                                    | 利益相反/Conflicts of Interest                                                                    |                                                                                                    | 未完了(Incomplete)                   |
| Sall / Plagiarism     ビア・レビュー/Peer Review     メタリング / Mentoring     公的研究費の取扱い / Managing Public Research Funds                                                                                                    | オーサーシップ/Authorship                                                                            |                                                                                                    | 未完了(Incomplete)                   |
| ビア・レビュー/Peer Review<br>メクタリング / Mentoring<br>公的研究費の取扱い / Managing Public Research Funds<br>オプン3 / 科目(Ontional modules)<br>(以下の科目受講は、修了目(Status, Date)<br>社会への情報強信/Communicating Information to the Public<br>責任ある研究行為ダイジェスト/ < Digest Version > Responsible Conduct of Research<br>新売了(Incomplete)<br>未完了(Incomplete)<br>未完了(Incomplete)<br>未完了(Incomplete)<br>未完了(Incomplete)<br>未完了(Incomplete)<br>本完了(Incomplete)<br>本完了(Incomplete)                                                                                                    | 盗用/Plagiarism                                                                                 |                                                                                                    | 未完了(Incomplete)                   |
| メクタリンク / Mentoring<br>公的研究費の取扱い / Managing Public Research Funds<br>オティバ目(Ontional modules)<br>以下の科目受講は、修了日(Status, Date) スコア(Sca<br>は下の小目登録は、修了日(Status, Date) スコア(Sca<br>ま完了(Incomplete)<br>ま完了(Incomplete)<br>または、究真要項(Incomplete)<br>または、究真要項(Incomplete)<br>またし、究真要項(Incomplete)<br>またし、究真要項(Incomplete)<br>またし、究真要項(Incomplete)<br>またし、究真要項(Incomplete)<br>またし、究真要項(Incomplete)<br>またし、究真要項(Incomplete)<br>またし、究真(Incomplete)<br>またし、究真(Incomplete)<br>またし、ことし、ことし、<br>またし、ことし、<br>にの(Incomplete)<br>またし、<br>にの(Incomplete)<br>またし、 | EP·UE1-/Peer Review                                                                           |                                                                                                    | 未完了(Incomplete)                   |
| ABDIMPSie ONRBUT/ Managing Public Research Funds     *売了(Incomplete)     *売う(Incomplete)     *売う(Incomplete)     *売し、     *売う(Incomplete)     *売う(Incomplete)     *売し、     *売し、     *                                                                                                    | メンタリング / Mentoring                                                                            |                                                                                                    | 未完了(Incomplete)                   |
| オプシュン相関(Ontional modules)<br>しての対相受講は、修了日(Startus, Date) スコア(Soc<br>社会への情報発信/Communicating Information to the Public<br>責任ある研究行為ダイジェスト/ < Digest Version > Responsible Conduct of Research<br>※ 必須受講科目が1つしかない場合は、その科目のクイズが合格点を取得<br>修了となります。その際「本コースの成績管理書へ」のリンクは表示されませ<br>進んでください。                                                                                                    | 公明研究費の取扱い/Managing Public Res<br>こ                                                            | earch Funds                                                                                          | 未完了(Incomplete)                   |
| 社会への情報発信/Communicating Information to the Public       未完了(Incomplete)         責任ある研究行為ダイジェスト/< Digest Version > Responsible Conduct of Research       未完了(Incomplete)         <                                                                                                    | ブション科目(Optional modules)<br>以下の科目受講は、修了証取得に必須ではあり                                             | ません。より深い理解に役に立ててください。)                                                                               | 状態、修了日(Status, Date) スコア(Sc       |
| <b>責任ある研究行為ダイジェスト/ &lt; Digest Version &gt; Responsible Conduct of Research</b> 未完了(Incomplete)             董作権、免責事項1011-Japant こつしていてしる           董作権、免責事項1011-Japant こつしていてしる             ※ 必須受講科目が1つしかない場合は、その科目のクイズが合格点を取得         修了となります。その際「本コースの成績管理書へ」のリンクは表示されませ         進んでください。             7                                                                                                    | 社会への情報発信/Communicating Informa                                                                | ation to the Public                                                                                  | 未完了(Incomplete)                   |
| ※必須受講科目が1つしかない場合は、その科目のクイズが合格点を取得<br>修了となります。その際「本コースの成績管理書へ」のリンクは表示されませ<br>進んでください。                                                                                                    | -<br>責任ある研究行為ダイジェスト/ < Digest Vers                                                            | sion > Responsible Conduct of Research                                                               | 未完了(Incomplete)                   |
| ※必須受講科目が1つしかない場合は、その科目のクイズが合格点を取得<br>修了となります。その際「本コースの成績管理書へ」のリンクは表示されませ<br>進んでください。                                                                                                    |                                                                                               |                                                                                                    |                                   |
| ※必須受講科目が1つしかない場合は、その科目のクイズが合格点を取得<br>修了となります。その際「本コースの成績管理書へ」のリンクは表示されませ<br>進んでください。                                                                                                    |                                                                                               |                                                                                                    | 著作権、免責事項ICITI-JapanについてIま         |
| ※ <u>必須受講科目か1つしかない場合</u> は、その科目のクイスか合格点を取得<br>修了となります。その際「本コースの成績管理書へ」のリンクは表示されませ<br>進んでください。<br>7                                                                                                    |                                                                                               |                                                                                                    |                                   |
| 修了となります。その際「本コースの成績管理書へ」のリンクは表示されませ<br>進んでください。<br>7                                                                                                    | ※ <u>必須</u>                                                                                   | 受講科目か1つしかない場合は、                                                                                      | その科目のクイスか合格点を取得                   |
| 進んでください。                                                                                                    | 修了。                                                                                           | となります。その際「本コースの成績                                                                                    | 管理書へ」のリンクは表示されます                  |
| 7                                                                                                    | 進んで                                                                                           | でください。                                                                                               |                                   |
| 7                                                                                                    |                                                                                               |                                                                                                    |                                   |
| 7                                                                                                    |                                                                                               |                                                                                                    |                                   |
|                                                                                                    |                                                                                               | 7                                                                                                    |                                   |
|                                                                                                    | IC                                                                                            |                                                                                                    | the answer all at the second of   |

(7) 最後の必須受講科目を学習し、クイズを終了した時点で、<u>すべての必須受講科目のクイズの平均が80%以上</u>であれば修了です。クイズ末尾のリンクは「メインメニューへ」とのみでてきますので、クリックしてメインメニューに戻り、受 講履歴欄に「修了(Passed)」と表示されていることを確認してください。

修了証を発行できます。修了証の発行方法については、「3.修了証」をご覧ください。

※<u>必須受講コースは修了するとテキストの閲覧ができなくなります。</u>復習には後述の「オプション 受講コース」にご用意した<u>復習用のコース</u>をご利用ください。

(8) <u>すべての必須受講科目のクイズの平均が 80%に満たなかった場合</u>は、クイズ末尾のリンクに「本コースの成績管理 書へ」が表示されます。クリックして受講履歴表を表示させてください。

受講履歴表の受講科目名をクリックすると、再受講ができます。 点数の低い受講科目を見直し、繰り返し受講して ください。また、受講履歴表の上部で現時点での必須受講科目の平均点を確認することができます。

> ※この状態でメインメニューに戻ると、受講履歴欄には「受講可」(表記はオプション受講コース と共通)と表示されます。くわしくは「受講履歴欄の表記について」をご参照ください。

#### 【オプション受講コースの受講】 <修了証は発行されません>

(1) オプション受講コースは任意受講のコースです。必ずしも受講の必要はありません。また、修了証は発行されません。 メインメニューの受講履歴欄には常に「**受講可**」と表記されています。

受講を開始するときは受講履歴欄の「受講(Start)」をクリックしてください。

受講履歴表が表示されます。どの受講科目からでも受講可能です。

| CITI Japan                                                                         | Collaborative Institutional Training<br>CITI JAPAN PROGRAM                   | g Initiative         | CITI<br>JAPAN•                      |
|------------------------------------------------------------------------------------|------------------------------------------------------------------------------|----------------------|-------------------------------------|
|                                                                                    |                                                                              | メインメニュー(Main Men     | u <u>)</u>   <u>ログアウト(Log Out</u> ) |
| 05_実験動物の取り扱い(ACU) 受講履歴表                                                            |                                                                              |                      |                                     |
| あなたの現在のスコアは0点です。(※オプション科目の<br>Your Current Score is 0%. (* If the course is Option | のみのコースの場合、このスコア表記は常に「0点」となります。)<br>nal, this current score always states 0%) |                      |                                     |
| = ↑ オプション受講コースでは                                                                   | 、ここのスコア表記は常に「0 点」となります。                                                      |                      |                                     |
| オプション科目(Optional modules)<br>(以下の科目受講は、修了証取得に必須ではありま                               | せん。より深い理解に役に立ててください。)                                                        | 状態、修了日(Status, Date) | スコア(Score)                          |
| 受講に進む前に「受講に先立つ誓約(Assuranc                                                          | <u>e Statement) i</u> を完了してください。                                             |                      |                                     |
| 単元1:動物実験の基礎知識                                                                      |                                                                              | 未完了(Incomplete)      |                                     |
| 単元2:動物実験の実施にあたり配慮すべきこと                                                             |                                                                              | 未完了(Incomplete)      |                                     |
|                                                                                    |                                                                              | 著作権、免責事項   CITI-Ja   | apanについて   お問合せ                     |

(2) オプション受講コースのうち(復習用)とついているものは、必須受講コースの復習用としてご用意しています。 必須受講コースは修了するとテキストの閲覧ができなくなります。この(復習用)コースでは、必須受講コースと同 じ受講科目を学習できますので、必要に応じてご利用ください。<u>ただし、修了証は発行されません。</u>

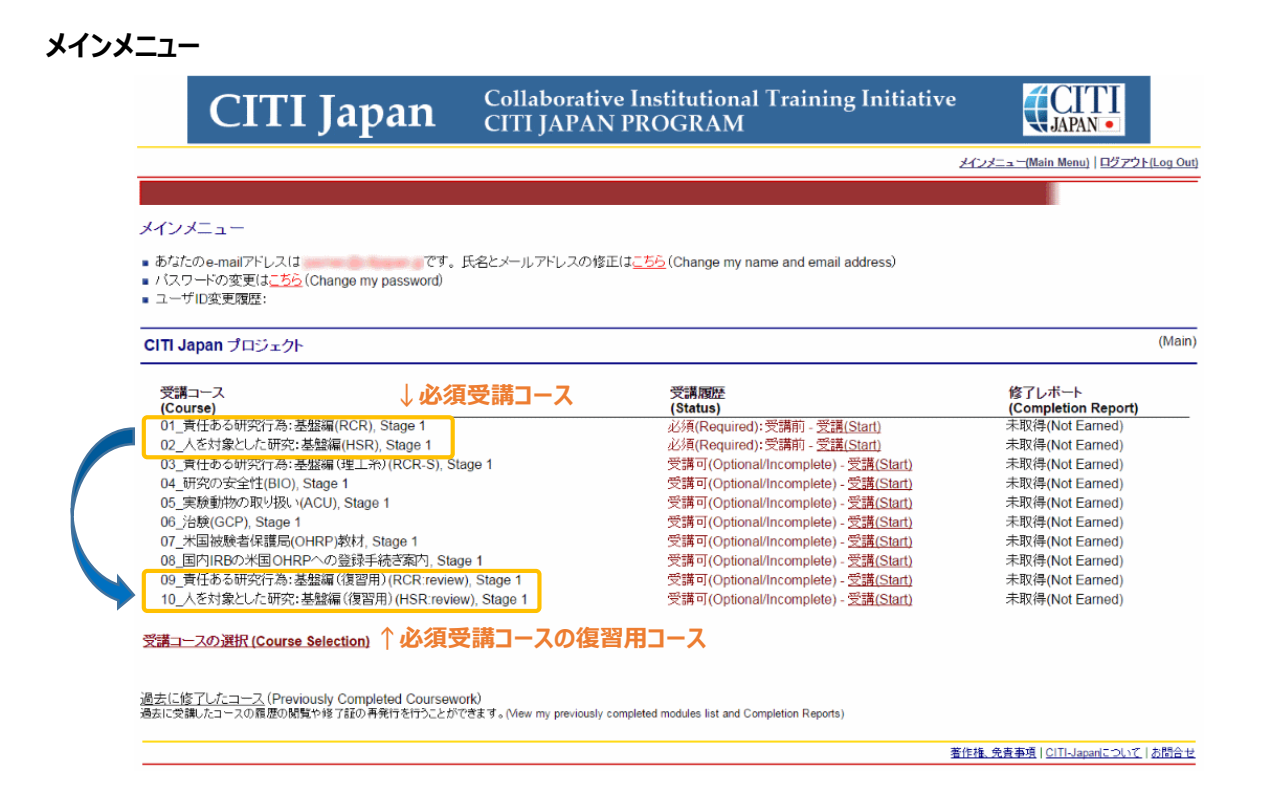

#### 【受講履歴欄(メインメニュー)の表記について】

受講履歴は受講の状態により下表の通り表記が変わります。

**Collaborative Institutional Training Initiative** (CITI JAPAN• **CITI Japan CITI JAPAN PROGRAM** <u>メインメニュー(Main Menu) ログアウト(Log Out)</u> メインメニュー あなたのe-mailアドレスは パスワードの変更は<u>こちら</u> (Change my password) 🐖です。氏名とメールアドレスの修正は<u>こちら</u> (Change my name and email address) ユーザID変更履歴: (Main) CITI Japan プロジェクト 受講履歴 (Status) 受講コース 修了レポート (Completion Report) 未取得(Not Earned) (Course) 01\_責任ある研究行為:基盤編(RCR), Stage 1 必須(Required):受講前 - <u>受講(Start)</u> 必須(Required):受講前 - <u>受講(Start)</u> 02\_人を対象とした研究:基盤編(HSR), Stage 1 未取得(Not Earned) 03\_責任ある研究行為:基盤編(理工系)(RCR-S), Stage 1 受講可(Optional/Incomplete) - <u>受講(Start)</u> 未取得(Not Earned) 04\_研究の安全性(BIO), Stage 1 受講可(Optional/Incomplete) - 受講(Start) 未取得(Not Earned) 05 実験動物の取り扱い(ACU), Stage 1 未取得(Not Earned) 受講可(Optional/Incomplete) - 受講(Start) 06\_治験(GCP), Stage 1 受講可(Optional/Incomplete) - 受講(Start) 未取得(Not Earned) 07\_米国被験者保護局(OHRP)教材, Stage 1 受講可(Optional/Incomplete) - 受講(Start) 未取得(Not Earned) 08\_国内IRBの米国OHRPへの登録手続き案内, Stage 1 受講可(Optional/Incomplete) - <u>受講(Start)</u> 未取得(Not Earned) 09\_責任ある研究行為:基盤編(復習用)(RCR:review), Stage 1 受講可(Optional/Incomplete) - <u>受講(Start)</u> 未取得(Not Earned) 10\_人を対象とした研究:基盤編(復習用)(HSR:review), Stage 1 未取得(Not Earned) 受講可(Optional/Incomplete) - 受講(Start) 受講コースの選択 (Course Selection) <u>過去に修了したコース (</u>Previously Completed Coursework) 過去に受講したコースの履歴の閲覧や修了証の再発行を行うことができます ny previously completed modules list and Completion Reports) <u>著作権、免責事項 | CITI-Japanについて | お問合せ</u> 表示区分 表示 状態 備考 1 必須 必須(Required):受講前 ひとつの教材も受講が済んでいない 全ての必須教材が「未完了」の状態 全ての必須教材の中で「未完了」と「完了」 受講した教材があるが、受講が済んでい 2 |必須 必須(Required):受講中 ない教材も残っている が存在している状態 すべての教材を受講したが、合格点に達し 用語は必須・オプション共通。オプションは 3 必須&オプション 受講可(Optional/Incomplete) ていない 常にこの状態 4 必須 修了(Passed) 合格点に達した

### 3. Completion Certificate

When you get a passing score, "Passed" will appear.

Click "Completion Certificate/Print" to open and print a completion certificate.

## 3.修了証

# 必須受講コースを修了するとメインメニューの受講履歴欄に「修了(Passed)」と表示されます。 ・の受講履歴欄に「修了(Passed)」と表示されます。 修了レポート欄の「修了証(印刷/Print)」をクリックすると修了証を表示・印刷することができます。

CITI **Collaborative Institutional Training Initiative** <u>CITI Japan</u> **CITI JAPAN PROGRAM JAPAN** メインメニュー(Main Menu) | ログアウト(Log Out) メインメニュー あなたのe-mailアドレスは jusmec@citijapan.jpです。氏名とメールアドレスの修正はこちら(Change my name and email address) パスワードの変更は<u>こちら</u>(Change my password) ユーザID変更履歴: (Main) CITI Japan プロジェクト 受講コース (**Course)** 01\_責任ある研究行為:基盤編(RCR), Stage 1 受講履歴 修了レボート (Status) 修了(Passed) - 04/01/16 修了証(ED用/Print) E D 02\_人を対象とした研究:基盤編(HSR), Stage 1 譜(Start) 03\_責任ある研究行為:基盤編(理工系)(RCR-S), Stage 1 受講可(Optional/Incomplete) - <u>受講(Start)</u> 未取得(Not Earned) 04\_研究の安全性(BIO), Stage 1 受講可(Optional/Incomplete) - <u>受講(Start)</u> 未取得(Not Earned) 05\_実験動物の取り扱い(ACU), Stage 1 受講可(Optional/Incomplete) - 受講(Start) 未取得(Not Earned) 06\_治験(GCP), Stage 1 受講可(Optional/Incomplete) - 受講(Start) 未取得(Not Earned) 07\_米国被験者保護局(OHRP)教材, Stage 1 受講可(Optional/Incomplete) - 受講(Star) 未取得(Not Earned) 08\_国内IRBの米国OHRPへの登録手続き案内, Stage 1 受講可(Optional/Incomplete) - 受講(Start) 未取得(Not Earned) 09 責任ある研究行為:基盤編(復習用)(RCR:review), Stage 1 受講可(Optional/Incomplete) - 受講(Start) 未取得(Not Farned) 10\_人を対象とした研究:基盤編(復習用)(HSR:review), Stage 1 受講可(Optional/Incomplete) - 受講(Start) 未取得(Not Earned) 受講コースの選択 (Course Selection) <u>過去に修了したコース</u> (Previously Completed Coursework) 過去に交講したコースの履歴の開覧や修了証の再発けを行うことができます。(New my previously completed modules list and Co etion Reports) 著作権、免責事項 | CITI-Japanについて | お問合せ Those who are obliged to take the course must submit the completion certificate for "Responsible Research Behavior: Basic Edition "(Responsible Research Behavior Digest) to the Research Ethics Education Officer of their department (the person in charge of each department). Follow the instructions of the person in charge when submitting. 操作方 受講義務者は、「責任ある研究行為:基盤編」(責任ある研究行為ダイジェスト)の修 了証を、所属部局の研究倫理教育担当者(部局の担当係)に提出してください。 提出方法は、部局の担当係の指示に従ってください。 Optional courses, other than the required "Responsible Research Behavior Digest "have become open programs and been available since 2016. (However, no completion certificate is issued for these courses.) When a department decides to register an optional course (registration by category) as a required course, the Scientific Research Promotion Division will register it with CITI Japan. After that, a completion certificate will be issued. 必須受講科目の「責任ある研究行為ダイジェスト」以外のオプション科目については、平 成28年度よりオープン化され受講が可能となりました。(ただし、修了証は発行されま せん。) 部局においてオプション科目(分野別登録)を受講義務として登録決定した場合は、学術 研究推進課においてCITI Japanへ登録しますので、その後であれば「修了証」の発行が可 能となります。